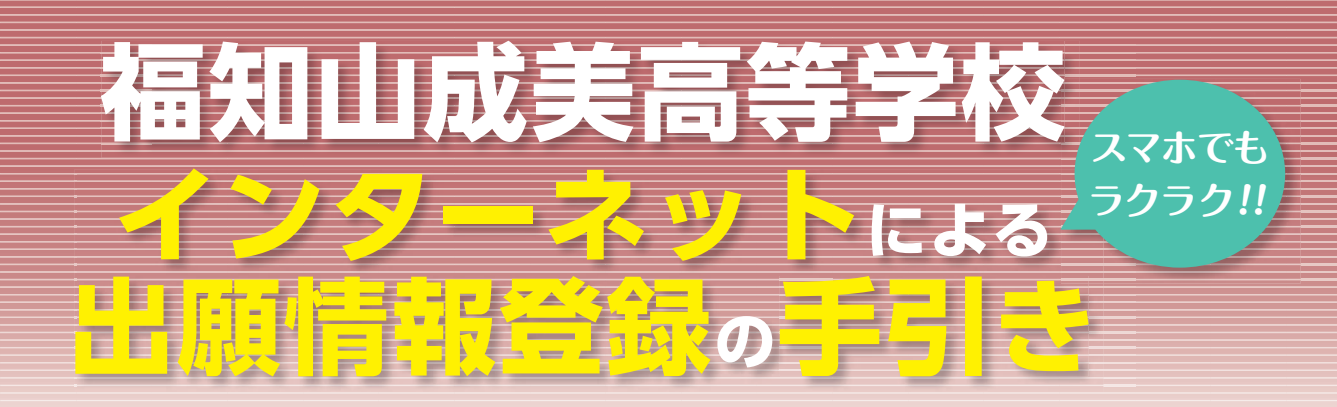

福知山成美高等学校は2021年度入試からインターネット出願を導入します。 在籍中学校の先生に許可をもらったら、このガイドを見ながら出願準備を始めてください。

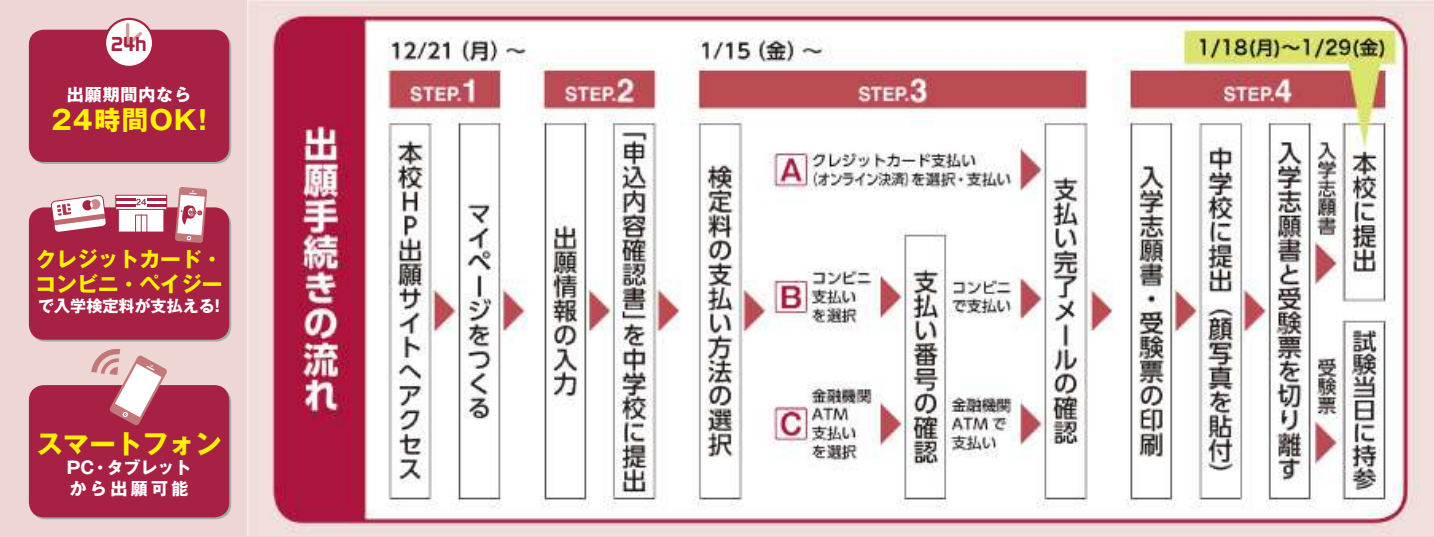

■ご家庭にインターネット環境がない場合は本校にご相談ください。 ■本校のイベント予約をされたことのある場合は、STEP.2からご覧ください。

# STEP.1 出願サイトにアクセスしてマイページをつくる

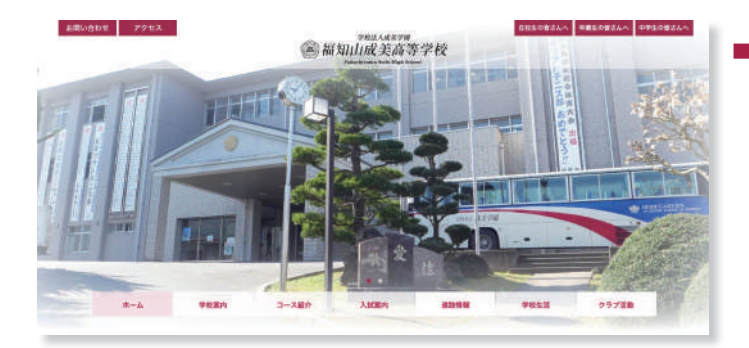

「はじめての方はこちら」のボタンからメールアドレス 登録に進みます。自動で返信されるメールを確認して、 名前・パスワードを登録すると、あなただけのマイページ にログインできるようになります。学校説明会やオープン キャンパスで1度登録をしている受験生は登録は必要 ありません。

※インターネット出願サイトの開設期間は 2020年12月21日(月)0:00~2021年1月29日(金)16:00 までです。

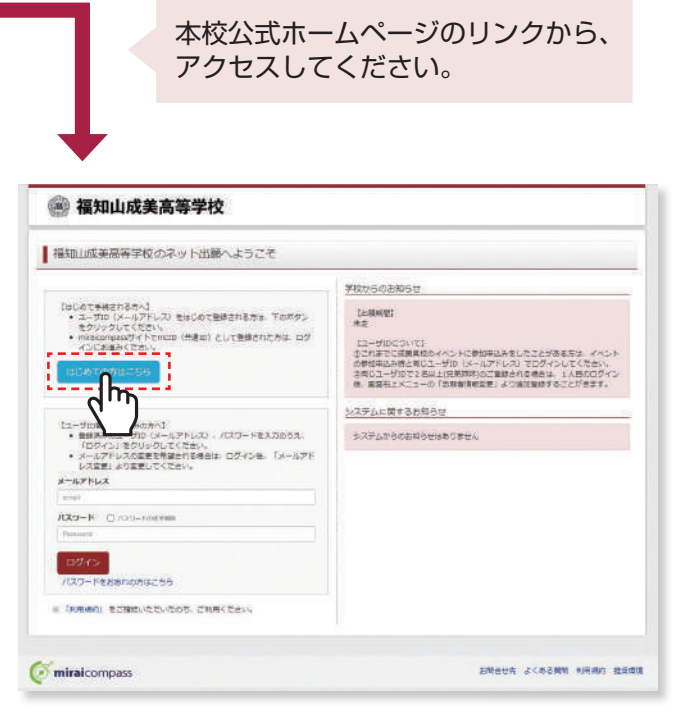

※画面イメージはサンプルです。実際の出願時に変更される場合があります。

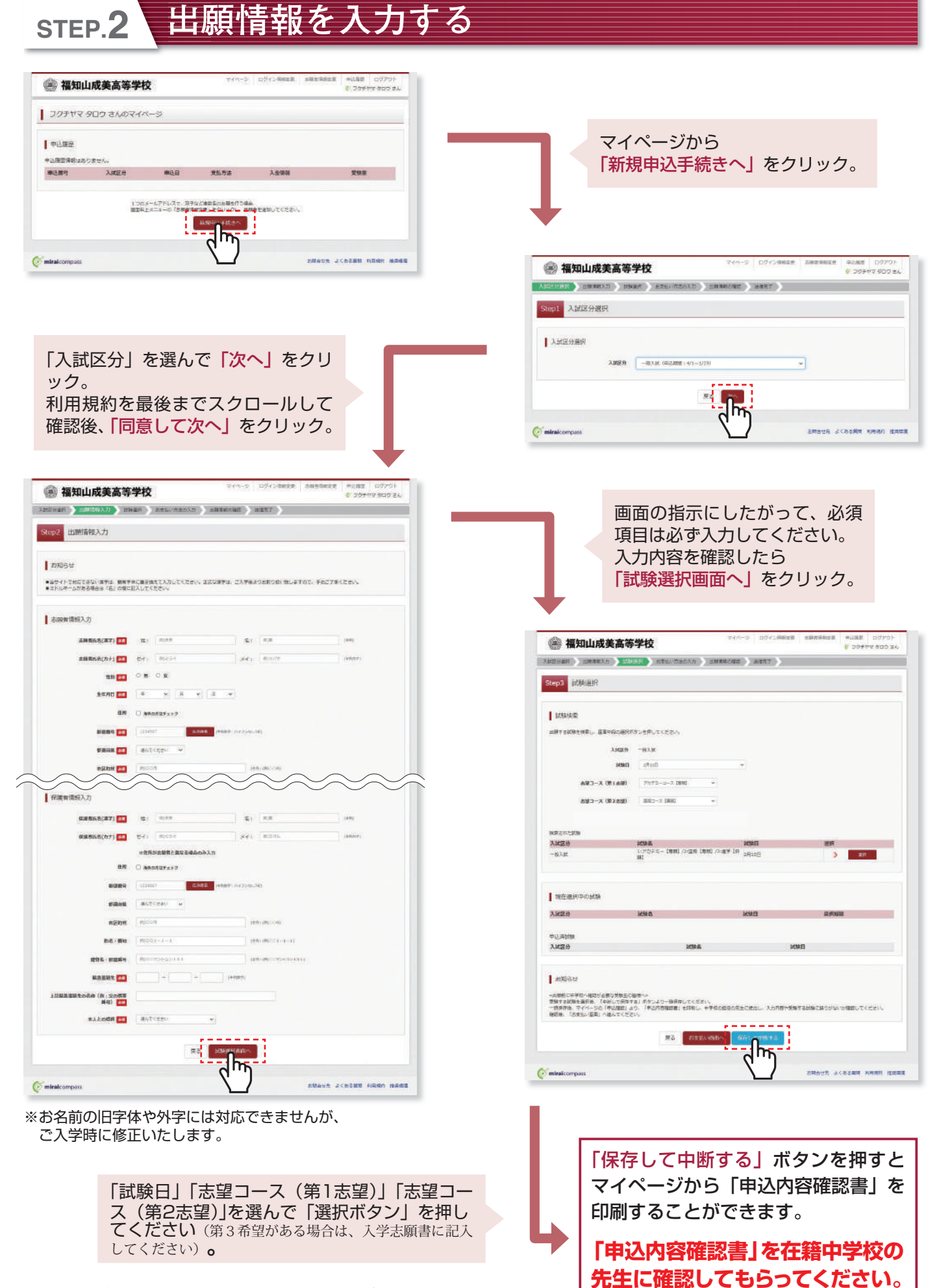

※画面イメージはサンプルです。実際の出願時に変更される場合があります。

# step.3 検定料を支払う

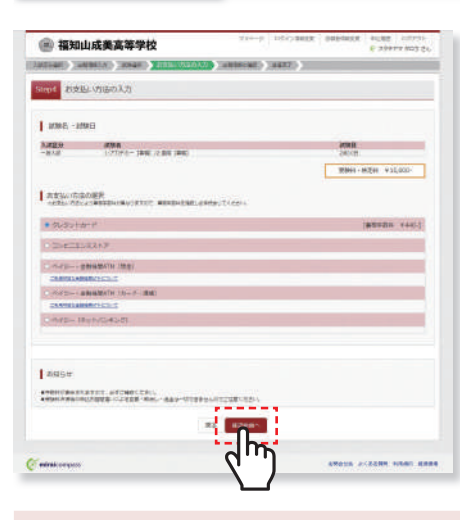

マイページの「お支払い方法」を 選択し「確認画面へ」をクリック。 ※検定料の支払いは出願期間 2021年1月15日(金)0:00 からできるようになります。

画面の指示に従ってお支払い手続きを進めます。 入力した内容をもう一度確認して、間違いなければ「上記内容で申し込む」のボタンをクリックします。 ※この操作以降は内容の変更ができません

登録したメールアドレスに通知が届いていれば、操作は完了していますので、ご安心ください。 ※いずれの支払方法でも検定料とは別に手数料がかかりますのでご了承ください

マイページに戻ると、「受験票」表示のボタンが表示されます。 ※コンビニ支払いの場合は店頭での支払いが完了するまで表示されません

|                                                                                                    | 山院美福                                 | 177 TX                                                            | -        |                                          | 0.53846.903.97                            |
|----------------------------------------------------------------------------------------------------|--------------------------------------|-------------------------------------------------------------------|----------|------------------------------------------|-------------------------------------------|
| COMP 3                                                                                                    | Res(10) 3                            | HERE DESCRIPTION                                                  | Energy   | LINE LEAST                               |                                           |
| leps All                                                                                                    | 情報の確認                                |                                                                   |          |                                          |                                           |
|                                                                                                    |                                      |                                                                   |          |                                          |                                           |
| 1000 · 10                                                                                                    | 001-0755-                            | 方法の確認                                                             |          |                                          |                                           |
| INTE OF                                                                                                    |                                      | 1071078-                                                          | 1000.010 | 10.000 2000                              |                                           |
| -                                                                                                    |                                      |                                                                   | 10,000   |                                          |                                           |
| 611                                                                                                    |                                      |                                                                   | 11,4431  |                                          |                                           |
| ARM OR                                                                                                    |                                      | 91-93 K                                                           | 2-F      |                                          |                                           |
|                                                                                                    |                                      | 363410                                                            | -198     |                                          |                                           |
|                                                                                                    |                                      | AL-883                                                            |          | and and and and and and and and and and  |                                           |
|                                                                                                    |                                      | ##109+                                                            | 2-1      | The local diseases                       |                                           |
|                                                                                                    |                                      | tenam.                                                            |          | · · · N · · · ·                          |                                           |
| $\sim$                                                                                                    | _                                    |                                                                   | _        |                                          | $\sim$                                    |
| $\sim$                                                                                                    | 1                                    | $\sim$                                                            | 1        | $\sim$                                   | $\sim$                                    |
|                                                                                                    | STREAK STR                           | in Larranteen as                                                  |          | astresibors.                             | $\sim$                                    |
| 2250488                                                                                                    | CHTCROSPI                            | MIL: WORGHNWF11983                                                | APTRENA  |                                          |                                           |
| 90,90                                                                                                    |                                      |                                                                   |          |                                          |                                           |
| (HELEAN)                                                                                                    | FWE CEAH                             |                                                                   |          |                                          |                                           |
| 1 4000.00                                                                                                    |                                      | CARESUNCERS.O                                                     |          |                                          |                                           |
|                                                                                                    | DINTE-D                              | NAL COMPLETE AND A DESCRIPTION                                    |          |                                          |                                           |
| 200100                                                                                                    |                                      |                                                                   |          |                                          |                                           |
| CROCKER COLOR                                                                                                    |                                      |                                                                   |          |                                          |                                           |
| C                                                                                                    | NAME AND ADDRESS.                    | BREADER, HECTO                                                    |          |                                          |                                           |
| E 2940                                                                                                    |                                      | BBest                                                             |          |                                          |                                           |
|                                                                                                    | Decreek manys                        |                                                                   |          |                                          |                                           |
| D surfa                                                                                                    | HAIR MELT                            | 2012473-1                                                         | ic)      |                                          |                                           |
| -                                                                                                    |                                      |                                                                   |          |                                          |                                           |
|                                                                                                    |                                      |                                                                   |          |                                          |                                           |
|                                                                                                    |                                      |                                                                   | i        | Text Wilds                               |                                           |
|                                                                                                    |                                      |                                                                   | 1        |                                          |                                           |
|                                                                                                    |                                      |                                                                   | C        | עיין                                     |                                           |
| Petersongan                                                                                                    |                                      |                                                                   |          |                                          | TO DOOR THE PLANE                         |
|                                                                                                    |                                      |                                                                   |          |                                          |                                           |
|                                                                                                    |                                      |                                                                   |          |                                          |                                           |
|                                                                                                    |                                      |                                                                   |          |                                          |                                           |
|                                                                                                    |                                      |                                                                   |          |                                          |                                           |
|                                                                                                    |                                      |                                                                   |          |                                          |                                           |
|                                                                                                    |                                      |                                                                   |          |                                          |                                           |
| -                                                                                                    | 1.00.00.00                           | 244                                                               |          | ve-a   strikter   alto                   | 1008   4168 (1977)                        |
| 副 補知                                                                                                    | 山成美斎                                 | 等学校                                                               |          | vi-t strident add                        | NAR WIRE OTTO<br>C 2001Y BUZ BA           |
| 副 福知<br>205m                                                                                                    |                                      | 等学校                                                               |          | ve-a president aler                      | ная наяв алуун<br>с Зэсти жазан           |
| 图 福知<br>29575                                                                                                    | <b>山成美斎</b><br>* 909 さん              | <b>等学校</b><br>.のマイページ                                             |          | x(%-2   25/20008   4000                  | нав нове олтон<br>с Заети поган           |
| <ul> <li>福知</li> <li>20%173</li> <li>+1.588</li> </ul>                                                           | 山成美斎<br>1 900 ±4                     | <b>等学校</b><br>.のマイページ                                             |          |                                          | nnall willing outprov<br>6 2000 v more av |
| <ul> <li>● 補知</li> <li>&gt;クチャッ</li> <li>+LARE</li> </ul>                                                        | 山成美斎<br>1909 ±4                      | 等学校                                                               |          | ********   ##***####   ####              | 8 4048 offrei<br>8 2000 more av           |
| <ul> <li>● 福知</li> <li>フクチヤマ</li> <li>+ムルモ</li> <li>*ムルモ</li> <li>*ムルモ</li> </ul>                                | 山成英森<br>1905 さん<br>33888             | - 英学校<br>- のマイバージ<br>- RED ELTE<br>- RED ELTE                     |          | ven-a oferånsk sår<br>Aatte              | 1048 4148 cillor<br>0 2000 802 84         |
| <ul> <li>● 福知</li> <li>&gt; ククチヤマ</li> <li>+ L.SE</li> <li>* L.SE</li> <li>* L.SE</li> <li>* L.SE</li> </ul>     | 山成英森<br>19105さん<br>- 33888<br>- 818  | <b>第学校</b><br>のマイバージ<br><sup>第201</sup> 第1078<br>7019 70.0110     | (+ F)    | ver-a offense ader<br>Xatte<br>pertynet: | C 2001Y 002 84                            |
| <ul> <li>福知</li> <li>フクチヤマ</li> <li>キム(株平</li> <li>キム(株平</li> <li>キム(株平</li> <li>キム(株平</li> <li>キム(株平</li> </ul> | 山成美斎<br>7 9ロウさん<br>- ANELH<br>- Rive | <b>英学校</b><br>のマイパージ<br>RED ELTE<br>Table 5-5+5<br>150+125-055-85 |          | 200-2 257-2888 ABB<br>A870<br>PRT/2410   |                                           |
| <ul> <li>福知</li> <li>スクチャマ</li> <li>キムルボ</li> <li>キムルボ</li> <li>キムのボ</li> <li>エンクラック</li> </ul>                  | 山成美斎<br>7 9口ウ さん<br>- RT#            | <b>第学校</b><br>8427 ましたま<br>7618 たいけん<br>またいこへのであまた                |          |                                          |                                           |

※画面イメージはサンプルです。実際の出願時に変更される場合があります。

# STEP.4 印刷した入学志願書を本校に提出する

|      | 2021年度福知山成美  | 高等学校                    | 2021年度編知山成美高等学校<br>受験票                                                                                                    |                  |
|------|--------------|-------------------------|----------------------------------------------------------------------------------------------------|------------------|
|      | 志願者名         |                         | 福知山 太郎                                                                                                    |                  |
|      | 保護者名         | 裕                       | 卸山 太郎親 印                                                                                                    | <b>安秋番号 5002</b> |
| 受験番号 | 5002         | 1:アカデミー【専願】<br>2:国際【専願】 |                                                                                                    |                  |
|      |              |                         | 下<br>( クラス Gan X 3 3 3 5 Gan<br>( クラス 2 an X 3 3 5 Gan<br>( 2 4 5 5 an X 3 5 5 Gan<br>( 2 4 5 5 5 5 Gan<br>( 2 4 5 5 5 5 5 5 5 5 5 5 5 5 5 5 5 5 5 5 | 氏名               |
| 志願者名 | 福知山 太郎       | フリガナ                    | フクチヤマ タロウ                                                                                                    |                  |
| 生年月日 | 2005/07/07 性 | 1別 男                    | 電話番号 0773-22-6224                                                                                                    |                  |
| 現住所  | 京都府福3        | 和山市水内34                 | 171-1                                                                                                    |                  |
| 出身校  |              | ●●中学校                   |                                                                                                    |                  |
| 保護者名 | 福知山 太郎親      | フリガナ                    | フクチヤマ タロウオヤ                                                                                                    |                  |
|      | 1            | 090-1234-               | 5677                                                                                                    |                  |

### 【 ●入学志願書 】

保護者印を押印後、在籍中学校に提出。校長印を押し てもらってから、在籍中学校の指示に従って、本校へ 提出してください (郵送で提出もできます)。

校長印のない入学志願書は受付できません。

### 【 2 受験票 】

校長印押印後、受験票を切り離し、 受験当日に持参してください。

※画面イメージはサンプルです。実際の出願時に変更される場合があります。

マイページから PDF を印刷し、<mark>顔写真を貼付</mark>します。 ※ PDF ファイルの保存方法はお使いの機器やソフトウェアによって異なりますので、取扱説明書などをご確認ください。 ※保存した PDF ファイルはコンビニのマルチコピー機でも印刷可能です。詳しくはコンビニ店頭でお尋ねください。

### 入学志願書の提出期間

2021年1月18日(月)~ 2021年1月29日(金)午前9時~午後4時(土、日は除く) 郵送の場合は必着

# 以上で出願手続きは完了です!

### スマートフォン・タブレットから「申込内容確認書」または「入学志願書・受験票」を印刷する方法

### ■家庭用プリンタで印刷する

Wi-Fi 接続や通信でのデータ送信が可能の場合、お持ちのプリンタで印刷できます。 設定方法については、プリンタの取扱説明書をご確認ください。

#### 2 コンビニエンスストアで印刷する

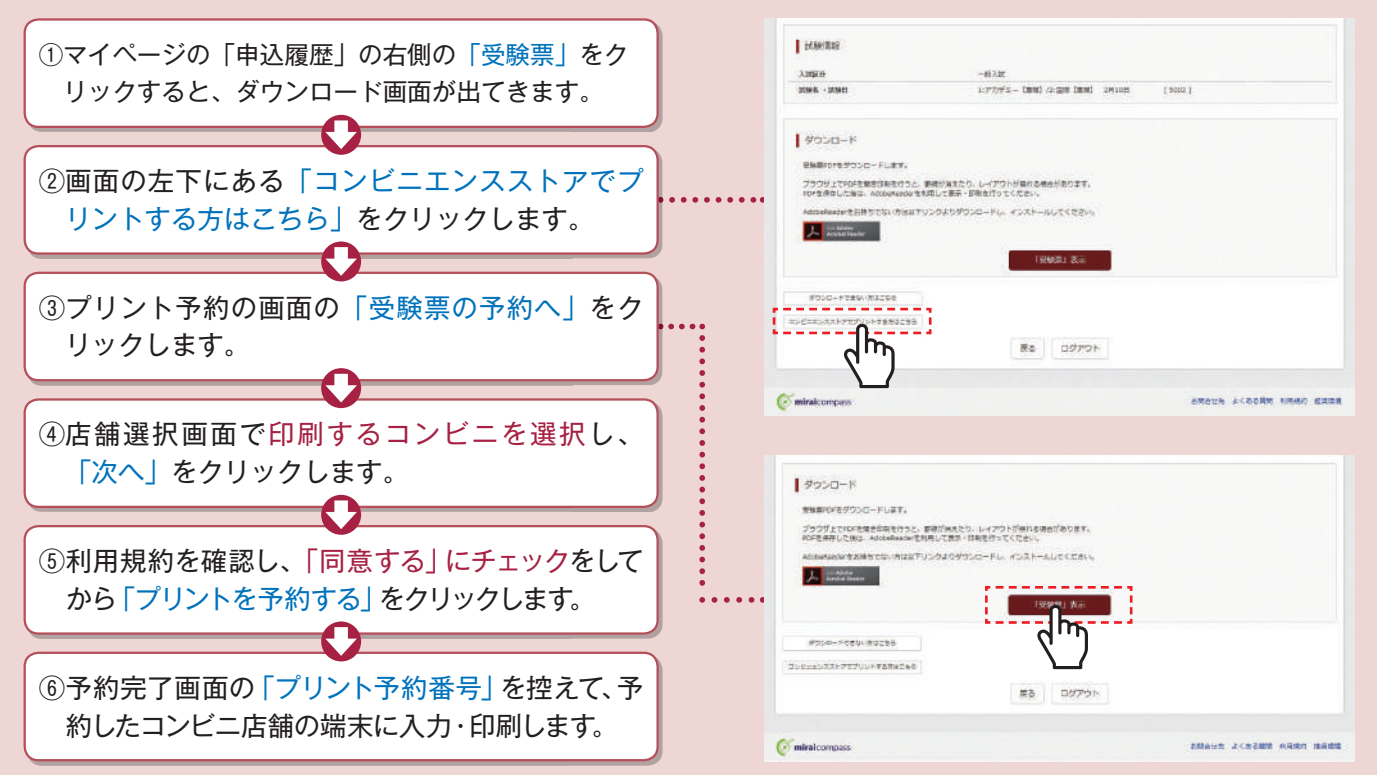

# 検定料のお支払方法について

| Aシレシットカートによるオノフィノ沃消(沃済于数料が必要です)          |  |
|------------------------------------------|--|
| クレジットカード番号など必要な情報を入力し、決済を完了させます。         |  |
| クレジットカードによるオンライン決済にて、24時間、検定料のお支払いが可能です。 |  |
|                                          |  |

ドロ トス ナンノニ ノンがわさく かかえておかりよう シェー

#### **Bコンビニでのお支払い**(支払手数料が必要です)

出願登録後、払込票を印刷し(番号を控えるだけも可)、選択したコンビニレジにてお支払いを 済ませてください。お支払い後に受け取る「お客様控え」はご自身で保管してください。 右記のコンビニにて、24時間、検定料のお支払いが可能です。

#### Cペイジー対応金融機関ATMでのお支払い(支払手数料が必要です)

ペイジー対応金融機関ATMでお支払いができます(ペイジーマークが貼ってあるATMでご利用いただけます)。

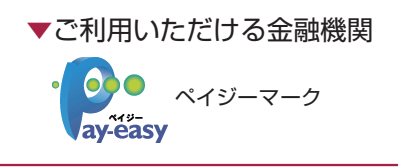

三菱UFJ銀行、みずほ銀行、りそな銀行、埼玉りそな銀行、三井住友銀行、ゆうちょ銀行、 千葉銀行、横浜銀行、関西みらい銀行、広島銀行、福岡銀行、親和銀行、東和銀行、熊本銀行、 京葉銀行、南都銀行、足利銀行、七十七銀行、JAバンク

※システム・操作に関するお問合せは、出願サイトの「お問合せ先」のリンクからご確認ください。 ※入試内容に関するお問合せは、福知山成美高等学校 教務部へご連絡ください。

## 福知山成美高等学校

〒620-0876 京都府福知山市字堀3471-1 TEL:0773-22-6224 FAX:0773-24-5416 https://www.seibi-hs.jp/

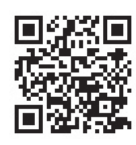

で利用いただけるクレジットカード

LAWSON

ご利用いただけるコンビニ

FamilyMart

 $\bigcirc$ 

Diners Club